# 스위치에서 SNMP(Simple Network Management Protocol) 알림 필터 구성

#### 목표

SNMP(Simple Network Management Protocol)는 네트워크의 디바이스에 대한 정보를 기록, 저장 및 공유하는 데 도움이 되는 네트워크 관리 프로토콜입니다. 이를 통해 관리자는 네트워 크 문제를 해결할 수 있습니다. 알림 필터를 사용하면 알림의 OID(Object Identification)를 기 반으로 관리 스테이션으로 전송되는 특정 유형의 SNMP 알림을 허용합니다. Cisco Small Business Switches OID(Model Object Identifier)에 대한 자세한 내용을 보려면 <u>여기</u>를 클릭하 십시오.

이 문서에서는 스위치에서 SNMP 알림 필터를 구성하는 방법을 보여 줍니다.

## 적용 가능한 디바이스

- SX250 시리즈
- SX300 시리즈
- SX350 시리즈
- SG350X 시리즈
- SX500 시리즈
- SX550X 시리즈

#### 소프트웨어 버전

- 1.4.7.05 SX300, SX500
- 2.2.8.04 SX250, SX350, SG350X, SX550X

### 스위치에 SNMP 알림 필터 구성

1단계. 스위치의 웹 기반 유틸리티에 로그인합니다.

2단계. 디스플레이 모드를 고급으로 변경합니다.

| cisco | Language: | English | • | Display Mode: | Basic    | • | Logout | SNA | About |
|-------|-----------|---------|---|---------------|----------|---|--------|-----|-------|
| itch  |           |         |   |               | Basic    |   |        |     |       |
|       |           |         |   |               | Advanced |   |        |     |       |

**참고:** 이 옵션은 SG300 Series 및 SG500 Series 스위치에서는 사용할 수 없습니다. 이러한 모 델이 있는 경우 <u>3단계</u>로 건너뜁니다.

<u>3단계.</u> SNMP > Notification Filter를 선택합니다.

|   | Getting Started                                       |  |  |  |
|---|-------------------------------------------------------|--|--|--|
|   | Dashboard                                             |  |  |  |
|   | Configuration Wizards                                 |  |  |  |
|   | Search                                                |  |  |  |
| ۲ | Status and Statistics                                 |  |  |  |
| ۲ | Administration                                        |  |  |  |
| ۲ | Port Management                                       |  |  |  |
| ۲ | Smartport                                             |  |  |  |
| ► | VLAN Management                                       |  |  |  |
| ► | Spanning Tree                                         |  |  |  |
| ► | MAC Address Tables                                    |  |  |  |
| ► | Multicast                                             |  |  |  |
| ۲ | IP Configuration                                      |  |  |  |
| ۲ | Security                                              |  |  |  |
| ۲ | Access Control                                        |  |  |  |
| ► | Quality of Service                                    |  |  |  |
| - | SNMP                                                  |  |  |  |
|   | Engine ID                                             |  |  |  |
|   | Views                                                 |  |  |  |
|   | Groups                                                |  |  |  |
|   | Users                                                 |  |  |  |
|   | Communities                                           |  |  |  |
|   | Trap Settings                                         |  |  |  |
|   | Notification Recipients SNMPv1,2                      |  |  |  |
|   | Notification Recipients SNMPv3<br>Notification Filter |  |  |  |

4단계. Add(추가)를 클릭하여 새 SNMP 알림 필터를 생성합니다.

| Ν | Notification Filter                           |                   |                          |  |  |
|---|-----------------------------------------------|-------------------|--------------------------|--|--|
|   | Notification Filter Table                     |                   |                          |  |  |
|   | Filter: Filter Name equals to Go Clear Filter |                   |                          |  |  |
|   | Filter Name                                   | Object ID Subtree | Object ID Subtree Filter |  |  |
|   | 0 results found.                              |                   |                          |  |  |
|   | Add Edit Delete                               |                   |                          |  |  |

5단계. *필터 이름* 필드에 고유한 필터 이름을 입력합니다. 필터 이름은 0자에서 30자 사이여 야 합니다.

| 🗢 Filter Name:     | SNMP_Notification_Filter (24/30 characters used)                                                                              |
|--------------------|----------------------------------------------------------------------------------------------------|
| Object ID Subtree: | <ul> <li>Select from List: system</li> <li>interfaces</li> <li>icmp</li> <li>tcp</li> <li>Object ID: 1.3.6.1.2.1.1</li> </ul> |
|                    | Include in filter                                                                                                    |
| Apply Clo          | se                                                                                                    |

참고: 이 예에서 필터 이름은 SNMP\_Notification\_Filter입니다.

6단계. Object ID Subtree(개체 ID 하위 트리) 필드에서 새 SNMP 필터에 포함하거나 제외할 MIB(Management Information Base) 트리에서 노드를 선택하는 방법을 정의하는 원하는 라디 오 버튼을 클릭합니다. 옵션은 다음과 같습니다.

- 목록에서 선택 이 옵션을 사용하면 목록에서 MIB 트리의 노드를 선택할 수 있습니다.
- 객체 ID 이 옵션을 사용하면 객체 ID 필드에 객체 식별자를 입력할 수 있습니다.

| Second Second Se | SNMP_Notification_Filter (24/30 characters used)                                                        |
|----------------------------------------------------------------------------------------------------|----------------------------------------------------------------------------------------------------|
| Object ID Subtree:                                                                                                    | <ul> <li>Select from List: system</li> <li>Interfaces</li> <li>ip</li> <li>icmp</li> <li>tcp</li> </ul> |
|                                                                                                    | Include in filter                                                                                       |
| Apply Clo                                                                                                    | se                                                                                                    |

참고: 이 예에서는 시스템이 선택됩니다.

7단계. (선택 사항) Up 및 Down 화살표를 클릭하여 선택한 노드의 상위 및 동위 멤버 사이를 스크롤합니다.

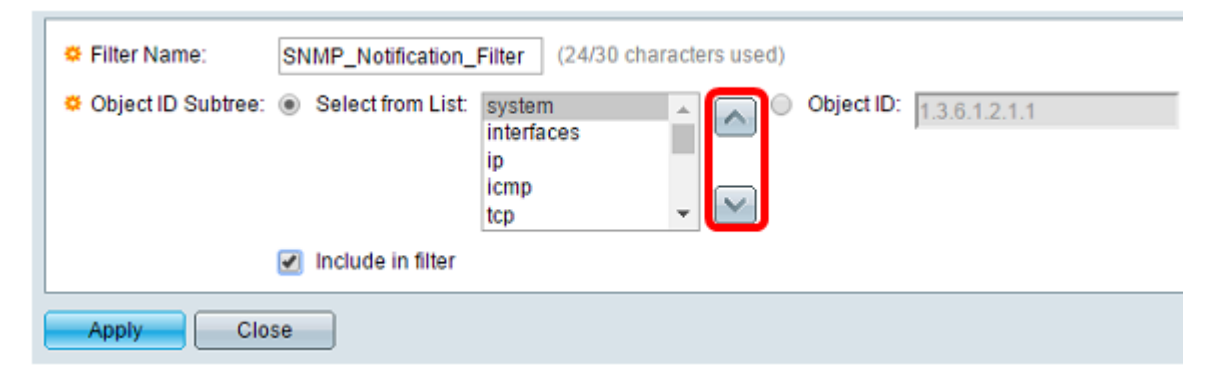

8단계. 필터에 선택한 MIB를 포함하려면 Include in filter 확인란을 선택합니다.

| General SNMP_Notification_            | Filter (24/30 characters used)            |
|---------------------------------------|-------------------------------------------|
| Object ID Subtree:  Select from List: | system<br>interfaces<br>ip<br>icmp<br>tcp |
| Apply Close                           |                                           |

9단계. 적용을 클릭하여 변경 사항을 저장합니다.

| Service Filter Name: | SNMP_Notification_Filter (24/30 characters used)                                                                              |
|----------------------|----------------------------------------------------------------------------------------------------|
| Object ID Subtree:   | <ul> <li>Select from List: system</li> <li>interfaces</li> <li>icmp</li> <li>tcp</li> <li>Object ID: 1.3.6.1.2.1.1</li> </ul> |
|                      | Include in filter                                                                                                    |
| Apply Clos           | se                                                                                                    |

10단계. (선택 사항) Save를 클릭하여 설정을 시작 구성 파일에 저장합니다.

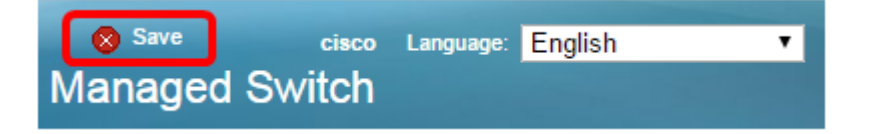

이제 스위치에 SNMP 알림 필터를 성공적으로 추가했어야 합니다.